# 고성능 반도체 패키지, 테스트 소켓, 프로브 카드 설계자를 위한 신호무결성 분석 솔루션

Next Gen High Performance Integrity:Advanced Silicon/Package/PCB Interconnection design 세미나

태성에스엔이 박유순 | 매니저

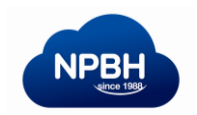

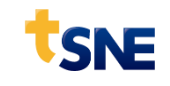

### 반도체 공정별 솔루션

• 반도체 공정

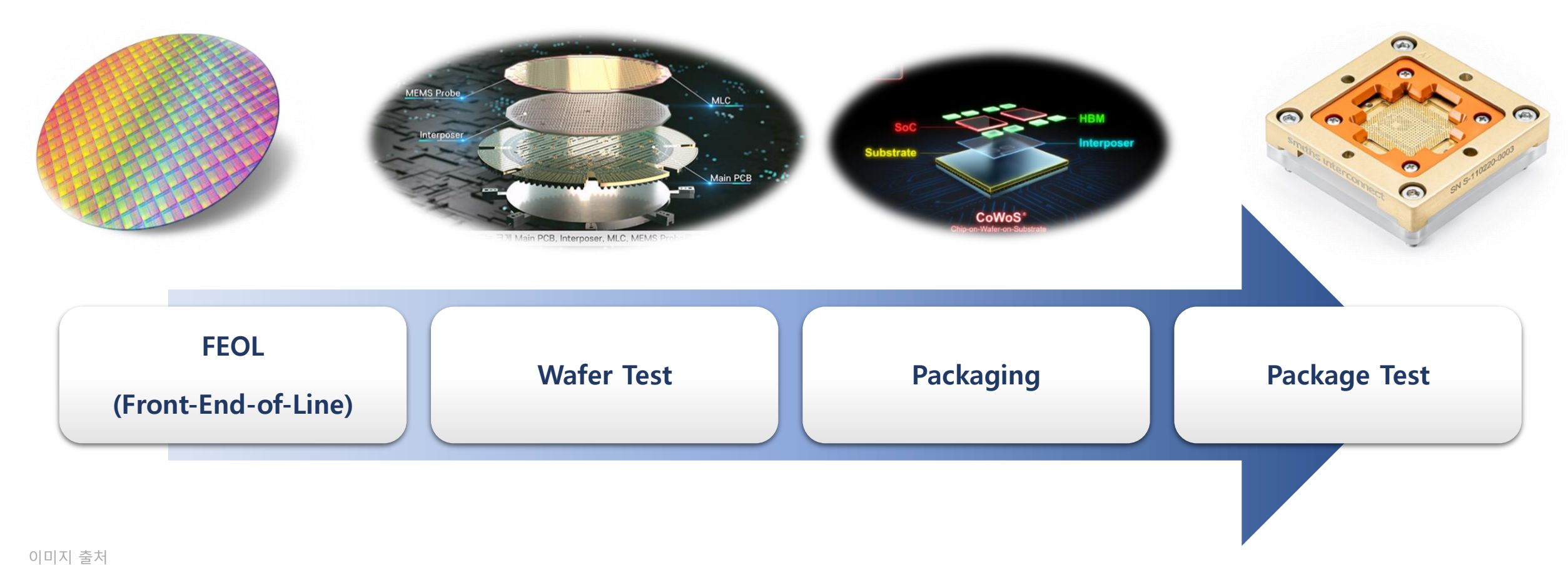

https://namu.wiki/w/%EC%9B%A8%EC%9D%B4%ED%8D%BC

https://ipvideo.kr/bbs/board.php?bo\_table=portfolio&wr\_id=2300

https://www.e4ds.com/sub\_view.asp?ch=2&t=0&idx=12038

https://www.smithsinterconnect.com/products/semiconductor-test/test-sockets/array-high-speed-test-davinci-micro-test-socket/

# 반도체 공정별 솔루션

• Probe Card Solution

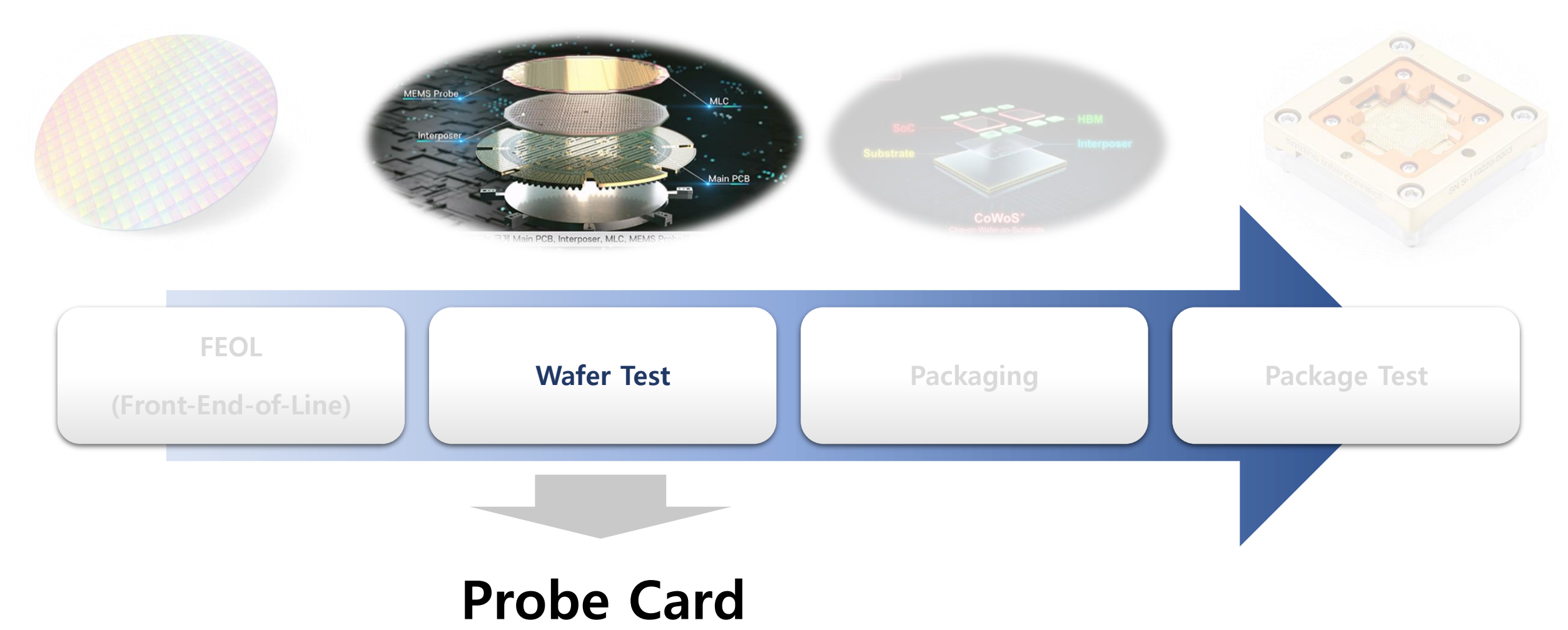

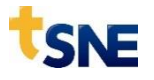

### **Probe Card Solution**

• Probe Card

SNE

- 분기 구조로 인한 신호 손실 증가
- 분기 구조로 인한 고속신호 전송의 어려움
- 신호의 Loss가 최소화 되는 최적의 솔루션 분석 필요

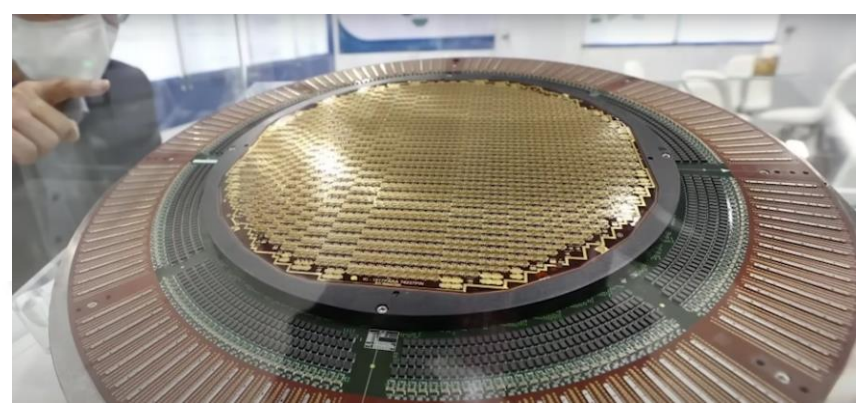

Probe Card

이미지 출처 : https://blog.naver.com/jysbw21/22255536847 https://www.yna.co.kr/view/PYH2022020911300001

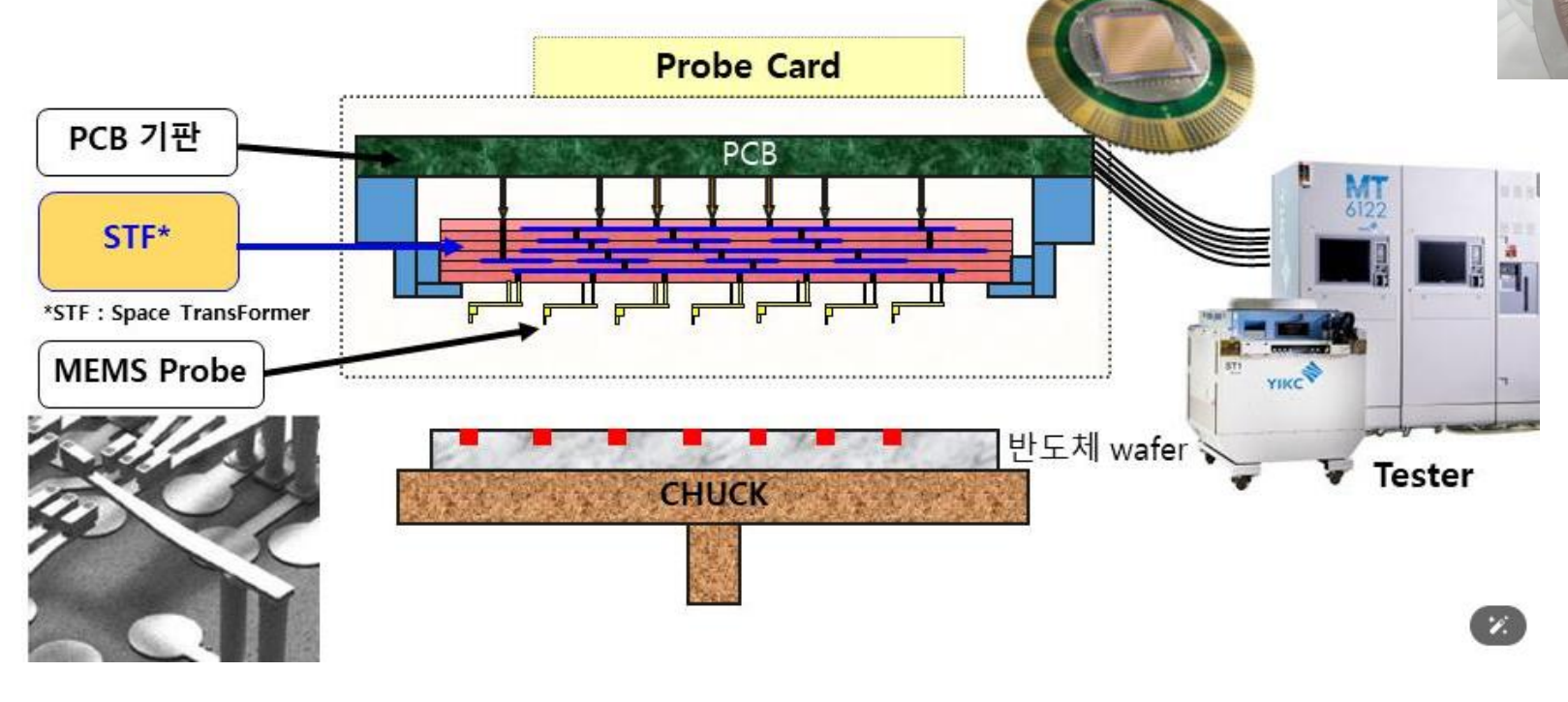

### **Probe Card Solution**

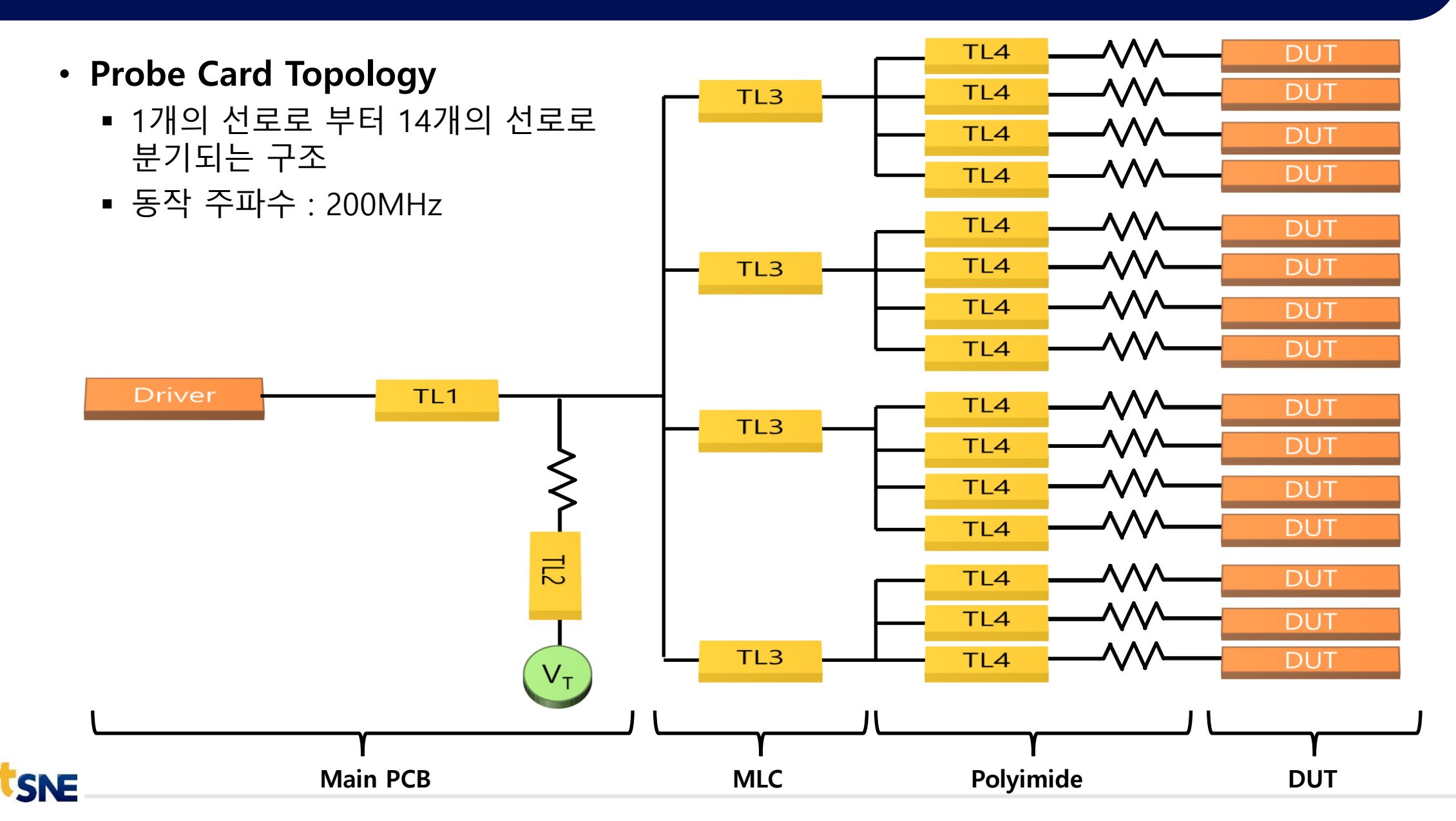

### **Probe Card Solution**

- PCB 해석 정보
  - HFSS 3DLayout을 이용하여 PCB 디자인 파라미터에 변수 정의
  - PCB 설계 파라미터를 조합하여 주파수 도메인에서 최상의 조건을 찾는게 목적
  - 설계 파라미터는 Main PCB와 MLC 선폭, Via 직경, Via Pad 크기로 정의

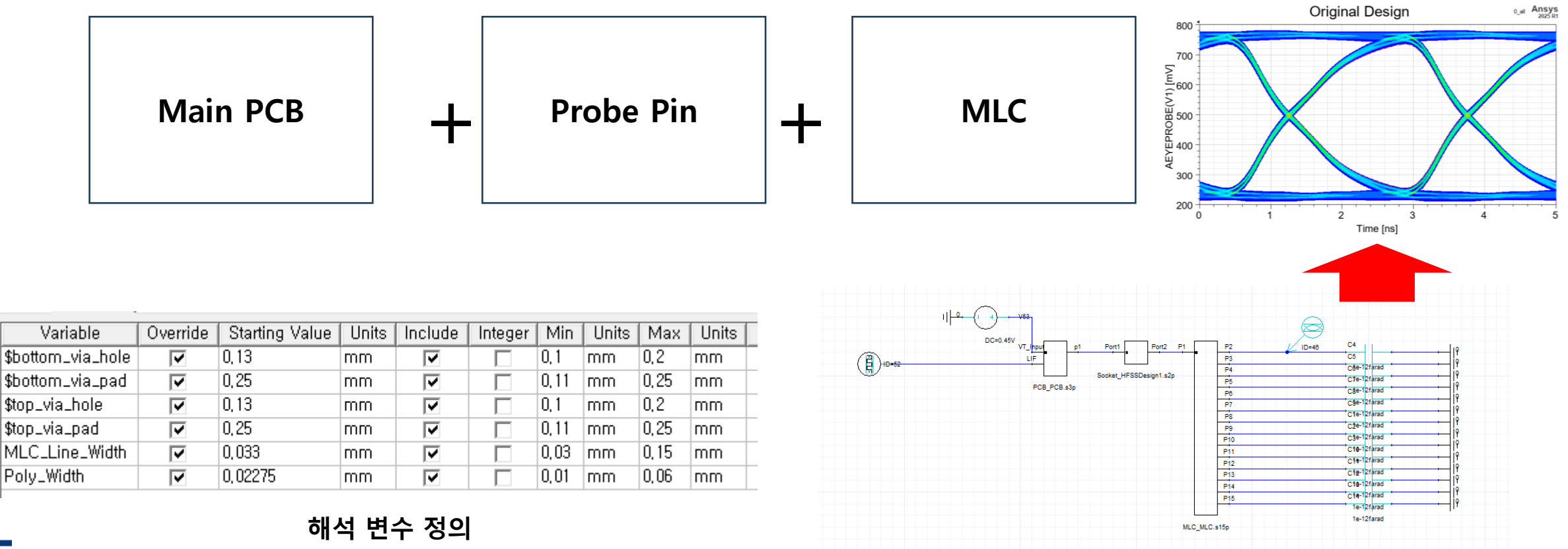

6

# 디자인 변수 설정 예시

- 변수 설정
  - 선로의 길이, 폭, 재질, Layer Stackup 등 수치가 입력되는 모든 항목에 변수 설정 가능

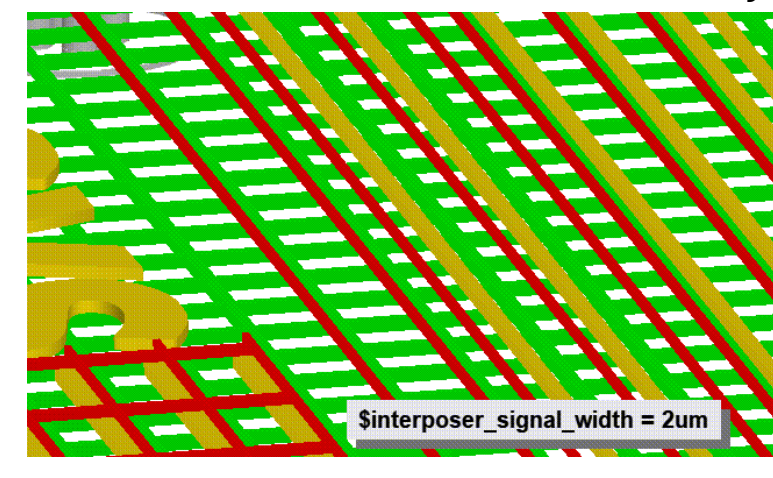

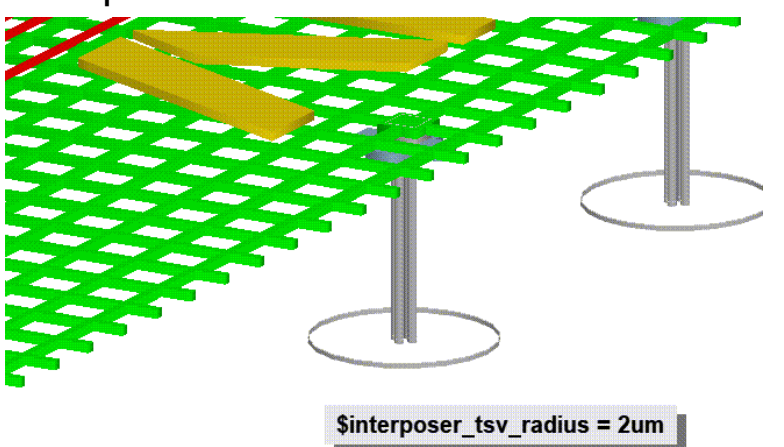

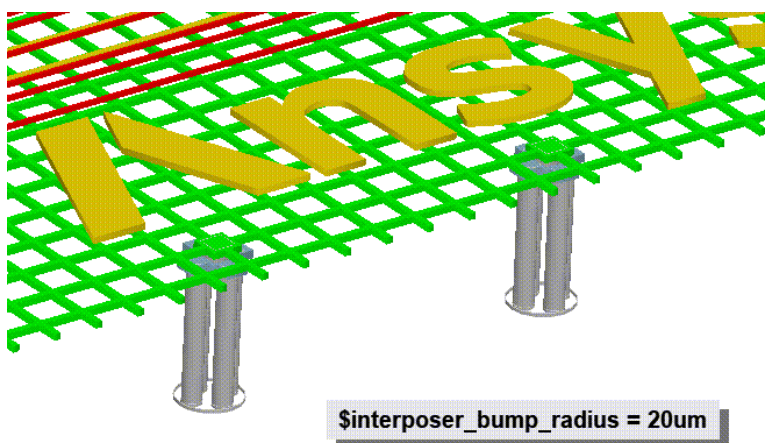

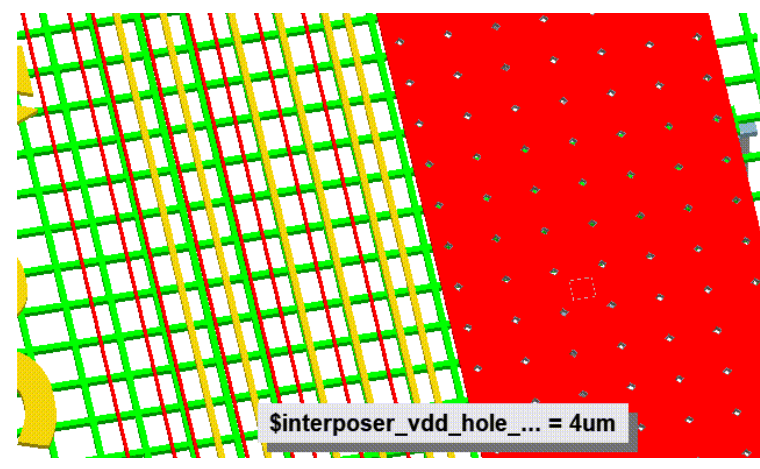

SNE

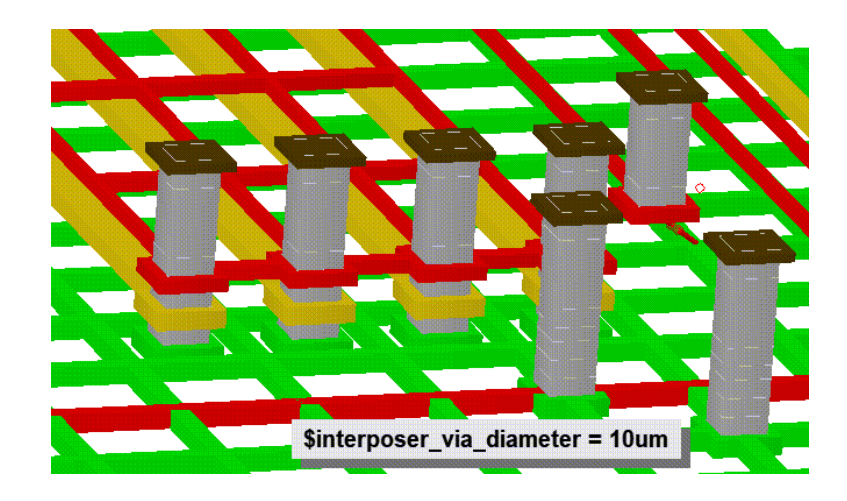

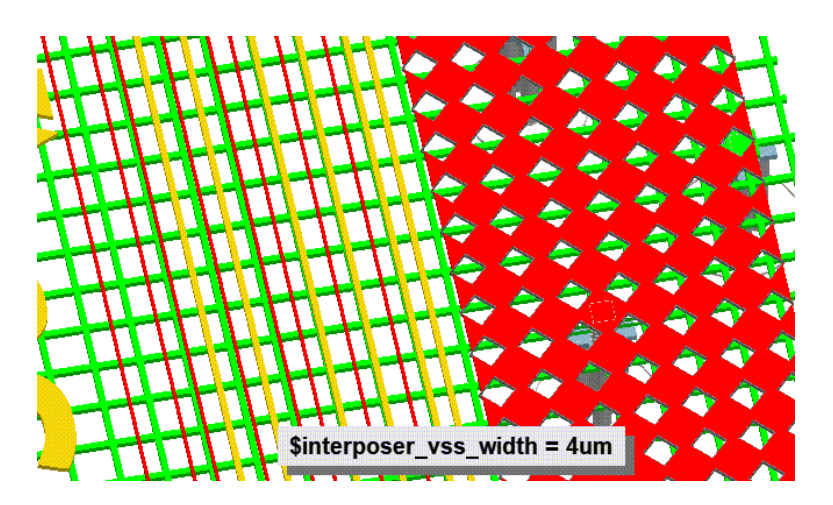

# optiSLang을 통한 Metamodel 분석

- Metamodel
  - 각 변수 조합별 해석 결과를 수집한 Sensitivity를 분석
  - Sensitivity를 분석을 기반으로 입력된 변수들 중에서 유효한 설계변수와 변수범위 탐색
  - optiSLang은 Metamodel을 자동으로 생성해주며, 이렇게 생성된 Metamodel을 AMOP(Adaptive Metamodel of Optimal Prognosis)이라 함
  - AMOP는 변수 간의 관계 및 결과에 대한 영향을 보여줌

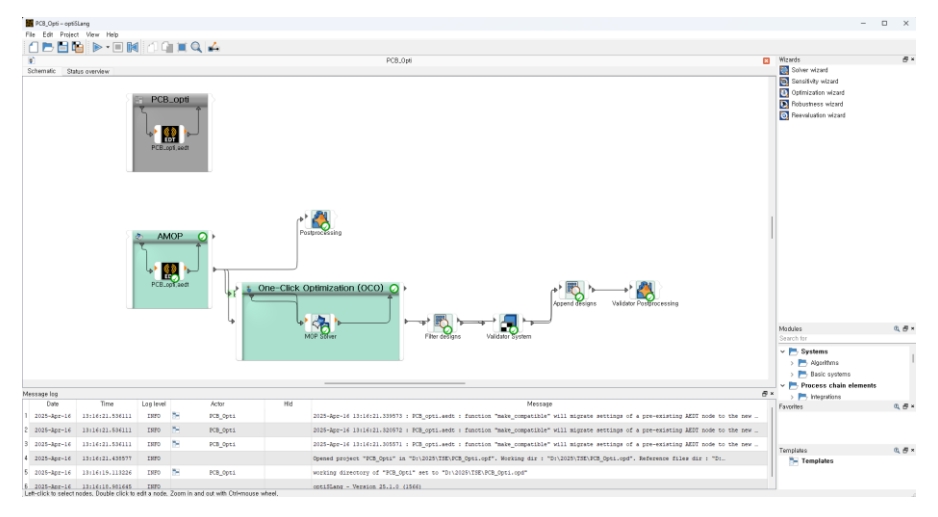

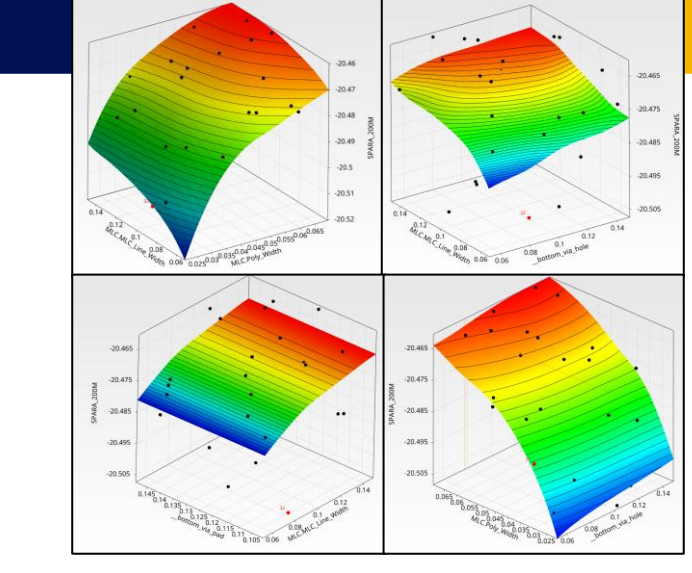

Sensitivity 분석 결과

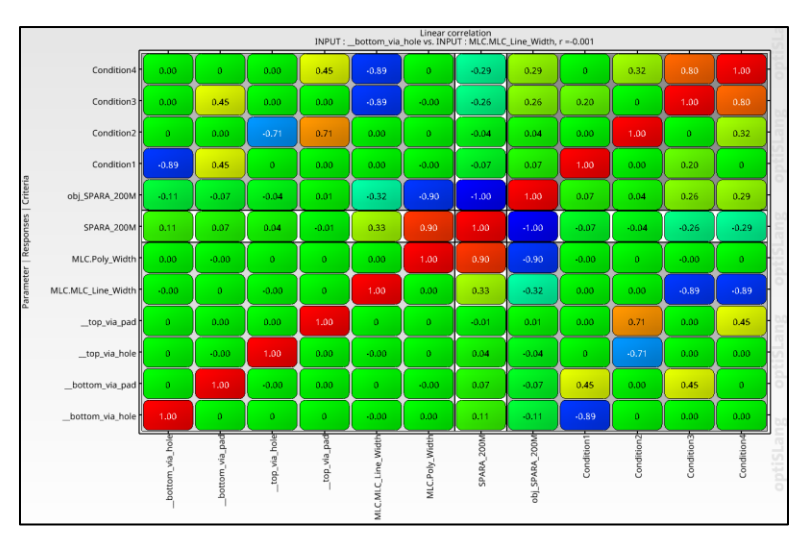

**Correlation Matrix** 

optiSLang 화면

# optiSLang을 통한 Metamodel 분석

#### • optiSLang 최적화

- 다양한 변수로 부터 최적화된 결과물 도출
- 이미 기존 설계상 최적화가 되어있는 디자인에서 한번 더 개선
- EyeHeight 377.94mV -> 418.2236mV
- EyeAmplitude 492.31mV ->507.96mV

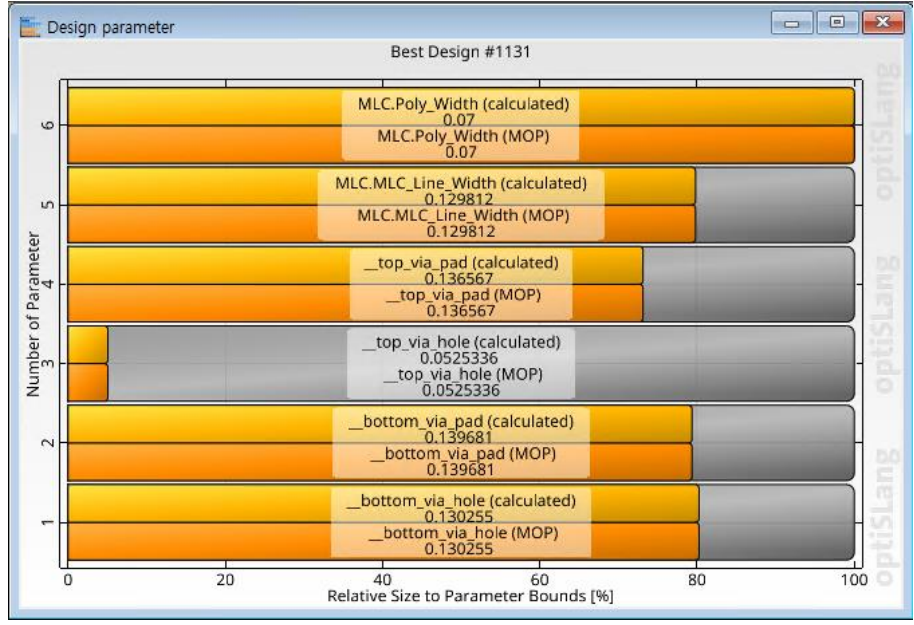

![](_page_8_Figure_7.jpeg)

AEYEPROBE(V1)

800

249.6845

741.9911

EyeLevelZero

EveLevelOne

![](_page_8_Figure_8.jpeg)

**Original Design** 

0\_all Ansys

# 반도체 공정별 솔루션

• Packaging Solution

![](_page_9_Figure_2.jpeg)

![](_page_9_Picture_3.jpeg)

### **Advanced Packaging Solution**

- 2.5D Interposer
  - um단위의 배선폭과 간격
  - 수천개의 대량 Net을 컨트롤 해야하는 문제 (디자인 Import 시 장시간 소요)
  - 일반적으로 같은 패턴의 반복이므로 적절하게 디자인을 Clip하여 해석진행

![](_page_10_Picture_5.jpeg)

**HFSS 3DLayout** 

![](_page_10_Picture_6.jpeg)

![](_page_10_Figure_7.jpeg)

![](_page_10_Picture_8.jpeg)

# 미세 배선의 문제

![](_page_11_Figure_1.jpeg)

# 미세 배선의 문제

#### • 특성임피던스 비교

- Interposer 선로의 단면(2x3um)을 이용하여 2D Extractor 해석
- Q3D 사용자의 경우  $\sqrt{L/C}$  로 계산할 경우 오차가 발생

![](_page_12_Figure_4.jpeg)

| Net Name | 2D Extractor<br>Z0 결과 | 임피던스 계산기 결과 |
|----------|-----------------------|-------------|
| Net1     | 94.18                 | 59.12       |
| Net2     | 95.84                 | 63.83       |
| Net3     | 95.88                 | 63.86       |
| Net4     | 136.13                | 91.83       |
| Net5     | 94.30                 | 59.11       |
| Net6     | 136.01                | 91.80       |
| Net7     | 94.18                 | 59.11       |
| Net8     | 136.02                | 91.86       |
| Net9     | 94.18                 | 59.12       |
| Net10    | 135.99                | 91.83       |
| Net11    | 94.18                 | 59.12       |
| Net12    | 136.04                | 91.87       |
| Net13    | 94.17                 | 59.11       |
| Net14    | 136.11                | 91.91       |
| Net15    | 94.16                 | 59.08       |
| Net16    | 136.16                | 91.85       |
| Net17    | 94.26                 | 59.08       |
| Net18    | 137.29                | 97.95       |
| Net19    | 137.40                | 98.05       |
| Net20    | 135.98                | 91.83       |
| Net21    | 136.05                | 91.88       |
| Net22    | 94.21                 | 59.12       |
| Net23    | 136.18                | 91.91       |
| Net24    | 94.15                 | 59.09       |

# 해석 시간 단축을 위한 솔루션

- Mesh Setting
  - Pre-Mesh, Mesh Method, Maximum Refinement Per Pass, Solve Inside 조건 변경에 따른 해석 결과 비교

|                                                                                                    | Design Settings : 1                                                                                                    | X Setup1                                                                                                    |
|----------------------------------------------------------------------------------------------------|----------------------------------------------------------------------------------------------------|----------------------------------------------------------------------------------------------------|
| E Select Geometry                                                                                                    |                                                                                                    |                                                                                                    |
|                                                                                                    | DC Extrapolation Nexxim Options Export S Parameters Desig                                                                                                    | gn Mode General Options Advanced Advanced Meshing Solver   DC R   Defaults                                                                                                    |
| Name: Length 1 🔽 Enable                                                                                                    | Lossy Dielectrics HFSS Meshing Method HFSS Adaptive                                                                                                    | Mesh                                                                                                    |
| Nets and layers       <       D       D | Initial Mesh Method<br>C Auto<br>Automatically determine the optimal mesher based on model assembly and attribut<br>C Phi<br>Fast meshing for planar structures<br>Maximum delta-Z Ratio 1e+05<br>C Phi Plus<br>Parallel meshing for models with bondwires and/or mechanical CAD geometry<br>C Classic mesh<br>General purpose meshing for all geometries<br>Vuse alternative mesh methods as fallback<br>C Enable Design-level intersection checks<br>Save as default | Image: The second second s |
|                                                                                                    | \$L01                                                                                                    | 치스 Use Defaults                                                                                                    |

# 해석 시간 단축을 위한 솔루션

- HFSS 3DLayout
  - Solve Inside 적용 유무에 따른 결과 차이 발생

| ۵ ۵ ۵ ۵ ۵ ۵ ۵ ۵ ۵ ۵ ۵ ۵ ۵ ۵ ۵ ۵ ۵ ۵ ۵ |
|---------------------------------------|
|                                       |

![](_page_14_Figure_4.jpeg)

![](_page_14_Figure_5.jpeg)

# 해석 시간 단축을 위한 솔루션

• 분석 시간 비교

| No. | Mesh Type | Maximum<br>Refinement | Pre-Mesh | Sove Inside | Initial<br>Meshing | Adaptive<br>Meshing | Frequency<br>Sweep | Elapsed<br>Time | Number<br>of Paaes | Mesh      |
|-----|-----------|-----------------------|----------|-------------|--------------------|---------------------|--------------------|-----------------|--------------------|-----------|
| 1   | Phi       | 30                    | -        | Off         | 0:00:38            | 0:08:55             | 1:17:31            | 1:27:09         | 12                 | 839,035   |
| 2   | Classic   | 30                    | -        | Off         | 0:15:04            | 0:08:01             | 1:09:04            | 1:32:16         | 9                  | 936,486   |
| 3   | Phi       | 30                    | -        | On          | 0:00:38            | 0:09:12             | 1:55:38            | 2:05:34         | 9                  | 894,435   |
| 4   | Phi       | 30                    | 5um      | Off         | 0:01:53            | 0:11:23             | 1:28:19            | 1:41:43         | 8                  | 1,460,092 |
| 5   | Classic   | 30                    | 5um      | Off         | 0:15:31            | 0:11:06             | 1:28:50            | 1:55:32         | 7                  | 1,515,513 |
| 6   | Classic   | 20                    | 5um      | On          | 0:16:18            | 0:08:50             | 1:36:17            | 2:01:31         | 5                  | 1,385,098 |
| 7   | Phi       | 20                    | 5um      | On          | 0:01:54            | 0:10:31             | 1:47:57            | 2:00:29         | 6                  | 1,389,087 |
| 8   | Phi       | 30                    | 10um     | Off         | 0:01:12            | 0:07:33             | 0:54:33            | 1:03:24         | 8                  | 937,834   |
| 9   | Classic   | 30                    | 10um     | Off         | 0:15:53            | 0:04:12             | 0:26:34            | 0:46:44         | 6                  | 659,860   |
| 10  | Classic   | 20                    | 10um     | On          | 0:15:00            | 0:04:58             | 0:51:05            | 1:11:08         | 5                  | 791,639   |
| 11  | Phi       | 20                    | 10um     | On          | 0:01:11            | 0:12:03             | 1:50:21            | 2:03:42         | 9                  | 1,169,070 |
| 12  | Classic   | 20                    | 15um     | On          | 0:15:36            | 0:04:12             | 0:43:08            | 1:03:01         | 5                  | 674,313   |
| 13  | Classic   | 20                    | 20um     | On          | 0:14:59            | 0:05:10             | 0:50:10            | 1:10:24         | 6                  | 700,028   |

# 2.5D Interposer 열해석

• AEDT에 통합된 Mechanical design을 통한 열해석

![](_page_16_Picture_2.jpeg)

- AEDT에 통합된 Mechincal로 간편하게 열해석(전도) 가능
- Q3D Extractor 해석 후 Mechnical Design 자동 생성
- Q3D Extractor 해석
  - Q3D Extractor에서 추출된 DC 해석 결과를 바탕으로 열해석
  - Q3D Extractor & Mechanical
    - Q3D Setup : DC Check
- 열해석을 위한 물성 입력
  - 필수 입력 항목 : Thermal Conductivity, Mass Density, Specific Heat

| Solve Setup         |                                 | ×                    |
|---------------------|---------------------------------|----------------------|
| General DC RL Expr  | ession Cache   Defaults         |                      |
| Name:               | Setup1                          | ✓ Enabled            |
| Solution Frequency: | 1                               | GHz                  |
| Solution Selection  |                                 |                      |
| Capacitance/0       | Conductance                     |                      |
| DC                  | C Resistance/Inductance         |                      |
|                     | Resistance Only                 |                      |
| C Resistance        | /Inductance                     |                      |
| ✓ Save fields       | Q3D Extr                        | actor Setup          |
| Enhanced Acc        | curacy in DC-to-AC Transition R | egion                |
| Relative Error in F | VL: 0.1                         |                      |
|                     |                                 |                      |
|                     |                                 |                      |
|                     | Use Defaults                    |                      |
|                     | HPC a                           | and Analysis Options |
|                     |                                 | 확인 취소                |

# 2.5D Interposer 열해석

- Q3D Extractor 설정
  - 열해석을 위한 물성 입력
  - 필수 입력 항목 : Thermal Conductivity, Mass Density, Specific Heat

| Select Definition                                                                                                    |                                                                                                    |                                                                                                    |                                                                                                    |                                                                                                    | × | 🔛 Vie            | ew / Edit Material                                                                         |                                                             |                        |                    | X                                                                                               |
|----------------------------------------------------------------------------------------------------|----------------------------------------------------------------------------------------------------|----------------------------------------------------------------------------------------------------|----------------------------------------------------------------------------------------------------|----------------------------------------------------------------------------------------------------|---|------------------|--------------------------------------------------------------------------------------------|-------------------------------------------------------------|------------------------|--------------------|-------------------------------------------------------------------------------------------------|
| Materials Material Filters Search Parameters Search by Name Search Search Relative Search Search                                                                                                    | am -<br>e P rmittivity                                                                                                    | C by Property<br>↓ [sys] Materials                                                                                                    | how Project definitions                                                                                  | Select all libraries                                                                                                    |   | Materia<br>Coppe | al <u>Name</u><br>er beryllium alloy, C17200<br>erties of the Material<br>Name             | Туре                                                        | Value                  | Units              | View/Edit Ma erial for<br>C Active Design                                                       |
| Name                                                                                                    | Location                                                                                                    | Origin                                                                                                    | Relative<br>Permittivity                                                                                 | Relative<br>Permeability                                                                                                    |   |                  | Thermal Conductivity<br>Mass Density                                                       | Simple<br>Simple                                            | 101.47<br>8248.51      | W/m-C<br>kg/m^3    | C Active roject                                                                                 |
| Copper beryllium alloy, C17200<br>coming_glass<br>cyanate_ester<br>diamond_hi_pres<br>diamond_pl_cvd<br>Dupont Type 100 HN Film (tm)<br>Duroid (tm)<br>epoxy_Kevlar_xy<br>ferrite<br>FR4_epoxy<br>gallium_arsenide<br>GE GETEK ML200/RG200 (tm)<br>GIL GML1032 (tm) | Project<br>SysLibrary<br>SysLibrary<br>SysLibrary<br>SysLibrary<br>SysLibrary<br>SysLibrary<br>SysLibrary<br>SysLibrary<br>SysLibrary<br>SysLibrary<br>SysLibrary<br>SysLibrary<br>SysLibrary<br>SysLibrary | Granta Materials Data for Simulatio<br>Materials<br>Materials<br>Materials<br>Materials<br>Materials<br>Materials<br>Materials<br>Materials<br>Materials<br>Materials<br>Materials<br>Materials<br>Materials<br>Materials<br>Materials<br>Materials<br>Materials<br>Materials | n 1<br>5,75<br>3,8<br>16,5<br>5,7<br>3,5<br>3,5<br>2,2<br>3,6<br>12<br>4,4<br>12,9<br>3,9<br>3,12<br>3,2 | 1       1       1       1       1       1       1       1       1000       1       1       1       1       1       1       1       1       1       1       1       1       1       1       1 |   |                  | Thermal Expansion Coerricient<br>Thermal Material Type<br>Solar Behavior                   | Simple                                                      | Solid<br>Copaque       |                    | View/Edit Mc lifier for<br>Thermal<br>Structural<br>View/Edit Mc lifier for<br>Thermal Modifier |
| GIL GML2032 (tm)<br>GIL MC5 (tm)<br>glass<br>glass_PTFEreinf<br><u>View/Edit Materials</u>                                                                                                    | SysLibrary<br>SysLibrary<br>SysLibrary<br>SysLibrary                                                                                                    | Materials<br>Materials<br>Materials<br><u>C</u> lone Material(s)                                                                                                    | 3.2<br>3.2<br>5.5<br>2.5<br>                                                                             | 1<br>1<br>1<br>1<br>Export to Librar<br>확인 목                                                                                                    | · | ,<br><u>S</u> e  | Notes Copper-beryllium alloy, CuBe2,<br>t Frequency Dependency Calcula<br><u>R</u> eset OK | C17200, TH04 GUID:<br>ate Properties for:<br><u>C</u> ancel | e197b33b-ff76-4966-972 | e-17541d9adce0 Dai | Material Appearance                                                                             |

# AEDT Mechanical (Q3D & Mechanical)

#### • Analyze

SNE

- Analysis > Setup1 우클릭 > Analyze
- 온도 분포 확인
  - Model Tree > Planes > 원하는 좌표면 선택 > 모델러에서 마우스 우클릭 > Plot Fields > Temperature 선택

![](_page_18_Figure_5.jpeg)

|                           |     | Marker                          |  |
|---------------------------|-----|---------------------------------|--|
|                           |     | Named Expression                |  |
|                           |     | Linked Heat Transfer Coefficent |  |
|                           |     | Volume Loss Density             |  |
| Copy Image                |     | Surface Loss Density            |  |
| Plot Mesh                 |     | Heat Flux                       |  |
| Plot Fields               | >   | Temperature                     |  |
| Assign Mesh Operation     | > : |                                 |  |
| Assign Excitation         | >   |                                 |  |
| Assign Boundary           | >   |                                 |  |
| Assign Contact            | >   |                                 |  |
| 📨 Assign Material         |     |                                 |  |
| Replace with 3D Component |     |                                 |  |
| Create 3D Component       |     |                                 |  |
| Group                     | >   |                                 |  |
| Edit                      | >   |                                 |  |
| View                      | >   |                                 |  |
| Measure                   | >   |                                 |  |
| Go to History             |     |                                 |  |
| Extend Selection          | >   |                                 |  |
| Select Objects            | >   |                                 |  |
| Selection Mode            | >   |                                 |  |
| Next Behind               | В   |                                 |  |

19

# **AEDT Mechanical (Q3D & Mechanical)**

• 연성해석

SNF

- *Q3D Extractor 해석 완료 후* 전류 인가 설정
  - Project Manager > Field Overlays 우클릭 > Edit Sources
- Mechanical Design 자동 생성 :

![](_page_19_Picture_5.jpeg)

 $\times$ 

Create Target Design

General

### Q3D Extractor - Mechanical 연성해석

- Q3D Extractor Mechanical 연성해석 결과
  - HBM3 타켓 8mA 14mA까지 전류인가에 따른 온도 분포 결과 비교
  - 구조 해석 지식이 없어도 매우 간편하게 열해석 가능
     ※ 전도만 해석 가능 (대류 X)

![](_page_20_Figure_4.jpeg)

# 반도체 공정별 솔루션

• Packaging Solution

![](_page_21_Figure_2.jpeg)

![](_page_21_Picture_3.jpeg)

#### 테스트 소켓이란?

#### ・테스트 소켓

- 반도체 제조공정 중 마지막 검사를 위한 부품으로써 반도체 패키지와 테스트 보드를 상호 연결 시켜주 는 컨텍터
- 핀 블록 내부에 프로브 핀이 패키지의 Ball Map에 맞춰 삽입 배열 되는 구조
- 주문 제작 형태로 이루어지며 최근에는 고속 신호 대응을 위한 다양한 형태의 테스트 소켓 개발

![](_page_22_Picture_5.jpeg)

테스트 소켓 구조

![](_page_22_Picture_6.jpeg)

#### 테스트 소켓 배열 예시

![](_page_22_Picture_8.jpeg)

#### Test Socket Simulation 자동화

• Test Socket

SNE

- 유사 구조에서 치수와 배열이 변경되어 반복 작업을 해야하는 제품
- 구조는 동일하고 치수가 매번 다르게 적용되는 제품
- 시장 특성상 결과 데이터를 하루 안에 보내야 하는 경우가 많음
- 전문 시뮬레이션 엔지니어 보다 기구 설계자가 시뮬레이션을 운영하는 경우가 많음

![](_page_23_Figure_6.jpeg)

# 시뮬레이션 자동화를 위한 변수 설정

![](_page_24_Figure_1.jpeg)

![](_page_24_Figure_2.jpeg)

| Name                        | Value | Unit | Evaluated V | Туре   |
|-----------------------------|-------|------|-------------|--------|
| External_Dia                | 0,17  | mm   | 0,17mm      | Design |
| Barrel_Thick                | 0,035 | mm   | 0,035mm     | Design |
| Barrel_Length               | 2,6   | mm   | 2,6mm       | Design |
| Pin_length                  | 4     | mm   | 4mm         | Design |
| Banding_Length              | 0,055 | mm   | 0,055mm     | Design |
| Top_Plunger_Head_Dia        | 0,09  | mm   | 0,09mm      | Design |
| Top_Plunger_Head_Length     | 1     | mm   | 1mm         | Design |
| Top_Plunger_Stroke          | 0,4   | mm   | 0,4mm       | Design |
| Top_Plunger_Body_Dia        | 0,12  | mm   | 0, 12mm     | Design |
| Top_Plunger_Body_Length     | 0,8   | mm   | 0,8mm       | Design |
| Contact_Length              | 0,06  | mm   | 0,06mm      | Design |
| Bottom_Plunger_Head_Dia     | 0,08  | mm   | 0,08mm      | Design |
| Bottom_Plunger_Head_Length  | 0,6   | mm   | 0,6mm       | Design |
| Bottom_Plunger_Body_Dia     | 0, 11 | mm   | 0,11mm      | Design |
| Bottom_Plunger_Body_Length  | 0,5   | mm   | 0,5mm       | Design |
| Banding_Angle               | 40    | deg  | 40deg       | Design |
| Cutter_Length               | 1     | mm   | 1mm         | Design |
| Contact_Angle               | 35    | deg  | 35deg       | Design |
| Bottom_Plunger_Stroke       | 0,2   | mm   | 0,2mm       | Design |
| Top_Plunger_Cutter_Angle    | 35    | deg  | 35deg       | Design |
| Bottom_Plunger_Cutter_Angle | 35    | deg  | 35deg       | Design |
| Top_Plunger_Upper_Cutter_L, | 1     | mm   | 1mm         | Design |
| Top_Plunger_Upper_Cutter_A, | 45    | deg  | 45deg       | Design |
| Bottom_Plunger_Upper_Cutte  | 45    | deg  | 45deg       | Design |

![](_page_24_Figure_4.jpeg)

#### Test Socket Simulation 자동화

- 시뮬레이션 자동화
  - 1시간 이내 3D 모델링 부터 시뮬레이션, 레포트 작성까지 자동으로 도출 (PC 성능에 따라 해석 시간차이 발생)
  - 시뮬레이션 지식이 없어도 영업사원이 직접 해석 후 레포트 제작 가능

| e Directory C:\Users\yspark.TSNE | \Documents\Work\TestSocket | Save Dir                     |                 |                                                    |
|----------------------------------|----------------------------|------------------------------|-----------------|----------------------------------------------------|
| e Project Name Test_Socket       | (*Save Directory + S       | ave Project Name.AEDT )      |                 |                                                    |
| SYS EM Version ANSYS EM 24 R2 V  | •                          |                              |                 | Modeling Run                                       |
| odel Setup                       |                            |                              |                 | 🔳 HFSS 🔳 Q3D                                       |
| Pin Type                         | ) Double Probe Load Data   | Reset Data                   |                 |                                                    |
| Top Plunger                      | © TP Head Ø                | 0.3 mm                       | •               |                                                    |
| Bottom Plunger                   | @ TP Head Length           | 1 mm                         | ength           | ① TP Head Ø                                        |
|                                  | ③ TP Body Length           | 1 mm                         | Head<br>Neck I  |                                                    |
| Barrel                           | @ TP Neck Length           | 0.1 mm                       | 0 TP            |                                                    |
| Test Socket                      | () TP Body Cutter A        | ngle∠° 45 °                  |                 |                                                    |
| Simulation Setup                 | Top Plunger 재질 설           | 1정 BeCu •                    | ®TP Body Length | Barrel 내경과 풍일<br>(지종입역)<br>③ TP Body Cutter Angle* |
| eport Setup                      |                            |                              | •               | × '                                                |
| Machanical Spec                  | 20                         | Pin Material                 | ewn             | Au Distant                                         |
| Spring Force                     | 20 gf                      | Spring<br>Teo Diverse        | BeCu            | V Au Plated                                        |
| Recommended Stroke               | 0.5 mm                     | lop Plunger<br>Bottm Plunger | BeCu            | V Au Plated                                        |
| , on stroke                      | 55, 125                    |                              | PBT             | V Au Plated                                        |

![](_page_25_Figure_5.jpeg)

결과 레포트 예시

![](_page_25_Picture_7.jpeg)

![](_page_25_Picture_8.jpeg)

# 감사합니다.

yspark@tsne.co.kr

※ 본 자료의 모든 콘텐츠의 저작권은 소프트웨어 개발사와 ㈜태성에스엔이에 있으므로 무단 전재 및 변형, 배포할 수 없습니다.

![](_page_26_Picture_3.jpeg)